# Graphing ACTIVITY Use after Lesson 1.3

TEXAS) @HomeTutor classzone.com **Keystrokes** 

## **1.3** Use Tables to Solve Equations

текз а.1, а.5, а.6, 2А.2.А

#### QUESTION How can you use tables to solve linear equations?

You can use the *table* feature of a graphing calculator to solve linear equations.

#### Solve a linear equation EXAMPLE

Use the *table* feature of a graphing calculator to solve the equation 3x + 8 = 9x - 16.

#### STEP 1 Enter expressions

Press **Y**=. Enter the left side of the equation as  $y_1 = 3x + 8$ . Enter the right side of the equation as  $y_2 = 9x - 16.$ 

### STEP 2 Make a table

Press 2nd [TBLSET]. Set the starting x-value TblStart to 0 and the step value  $\Delta$ Tbl (the value by which the *x*-values increase) to 1.

#### Y1 3X+8 Y2 9X-16 Y3= Y4= Y 5 = Y6= Y7=

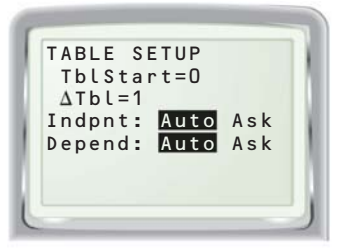

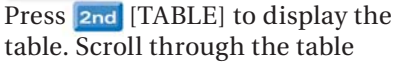

STEP 3 Identify solution

table. Scroll through the table until you find an *x*-value for which both sides of the equation have the same value.

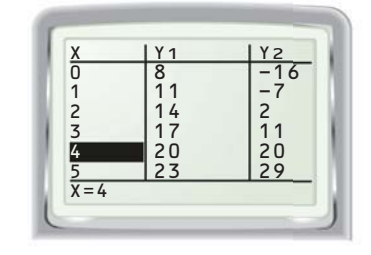

Both sides of the equation have a value of 20 when x = 4. So, the solution of 3x + 8 = 9x - 16 is 4.

#### PRACTICE

Use the *table* feature of a graphing calculator to solve the equation.

| 1. $7x - 3 = -x + 13$          | <b>2.</b> $-6x + 8 = 12 - 5x$  | <b>3.</b> $-2x - 13 = -3x - 5$ |
|--------------------------------|--------------------------------|--------------------------------|
| <b>4.</b> $22 + 15x = -9x - 2$ | <b>5.</b> $4x + 27 = -8 + 11x$ | 6. $7 - 8x = -9 - 10x$         |

- **7. REASONING** Consider the equation 4x + 18 = 9x 9.
  - a. Attempt to solve the equation using the *table* feature of a graphing calculator with step value  $\Delta Tbl = 1$ . Between what two integers does the solution lie? How do you know?
  - **b.** Use a smaller value of  $\Delta$ Tbl to find the exact solution.
- **8.** WRITING Solve the equation 3x + 8 = 9x 16 by writing it in the form ax + b = 0, entering  $y_1 = ax + b$  on a graphing calculator, and using a table to find the *x*-value for which  $y_1 = 0$ . What are the advantages and disadvantages of this method compared to the method shown above?